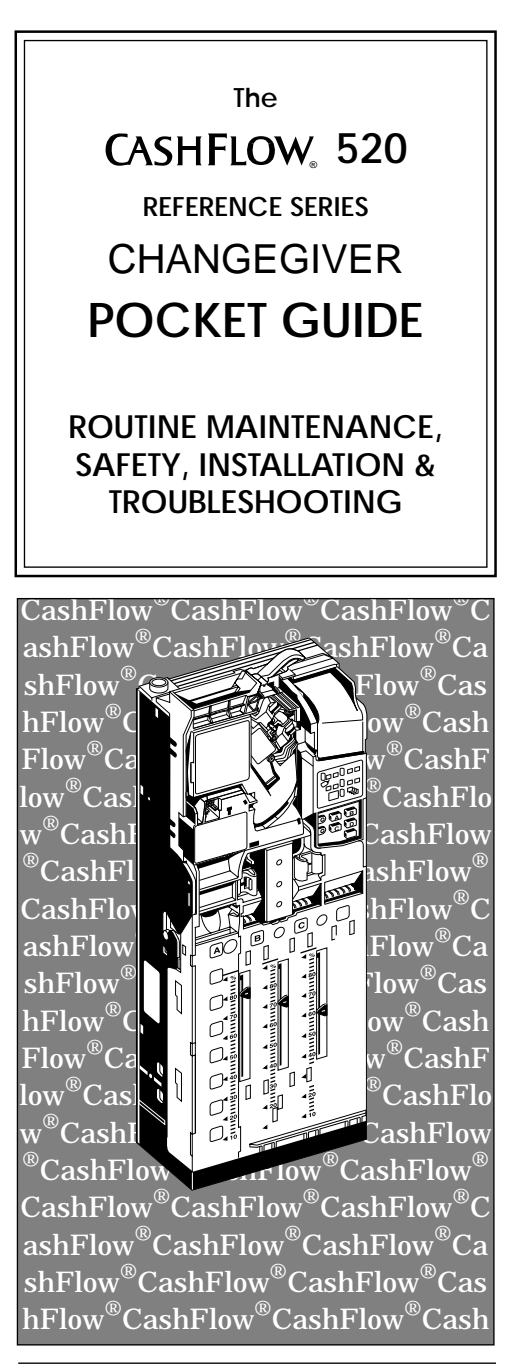

Published by :

MEI

Internet: http://www.meigroup.com

For information on translations in your country, please write to the Technical Communications Manager at the above address.

#### CashFlow<sup>®</sup> 520 changegiver Pocket Guide

©, MEI UK International Ltd., 1996. All rights reserved.

Except as permitted under the relevant local legislation, no part of this publication may be copied, transmitted, transcribed, or distributed in any form or by any means, or stored in a database or retrieval system, or translated into any language (natural or computer), without the prior written permission of MEI.

MEI®, CashFlow® and the MEI device are registered trademarks. , MEI, 1996.

MEI reserves the right to change the product or the product specifications at any time. While every effort has been made to ensure that the information in this publication is accurate, MEI disclaims any liability for any direct or indirect losses (howsoever caused) arising out of use or reliance on this information.

This document does not necessarily imply product availability.

Part Number : 143818044

This Edition (March 1996)

# CONTENTS

**Routine Maintenance** 

Replacing a Fuse

Using the Keypad

Troubleshooting

Using the MEI<sup>®</sup> Route Alpha 250 Terminal

Address Settings for the MEI<sup>®</sup> Route Alpha 250 Terminal

Installing, Starting and Testing a Unit

Product Manuals and Product Technical Training

Addresses of Regional Offices

## **User Safety Notices**

## WARNING

Before cleaning, servicing, removing or replacing CashFlow<sup>®</sup> units, **ALWAYS SWITCH OFF** or **ISOLATE** the **ELECTRICITY SUPPLY** to the host machine.

## CAUTION

This guide is for use only by personnel trained to carry out electrical installation.

### Maximum Operating Voltage

Do not apply more than the voltage specified on the unit.

#### Dangerous Environments

Do not operate the unit in the presence of flammable gases or fumes, or after the entry of fluid into the machine.

### **Disposal of Product**

If necessary, always dispose of defective units according to local regulations.

### Conformance to International Standards

When installed and operated according to the instructions provided for the particular unit, CashFlow<sup>®</sup> products meet the applicable international and national safety standards for any country in which they are used.

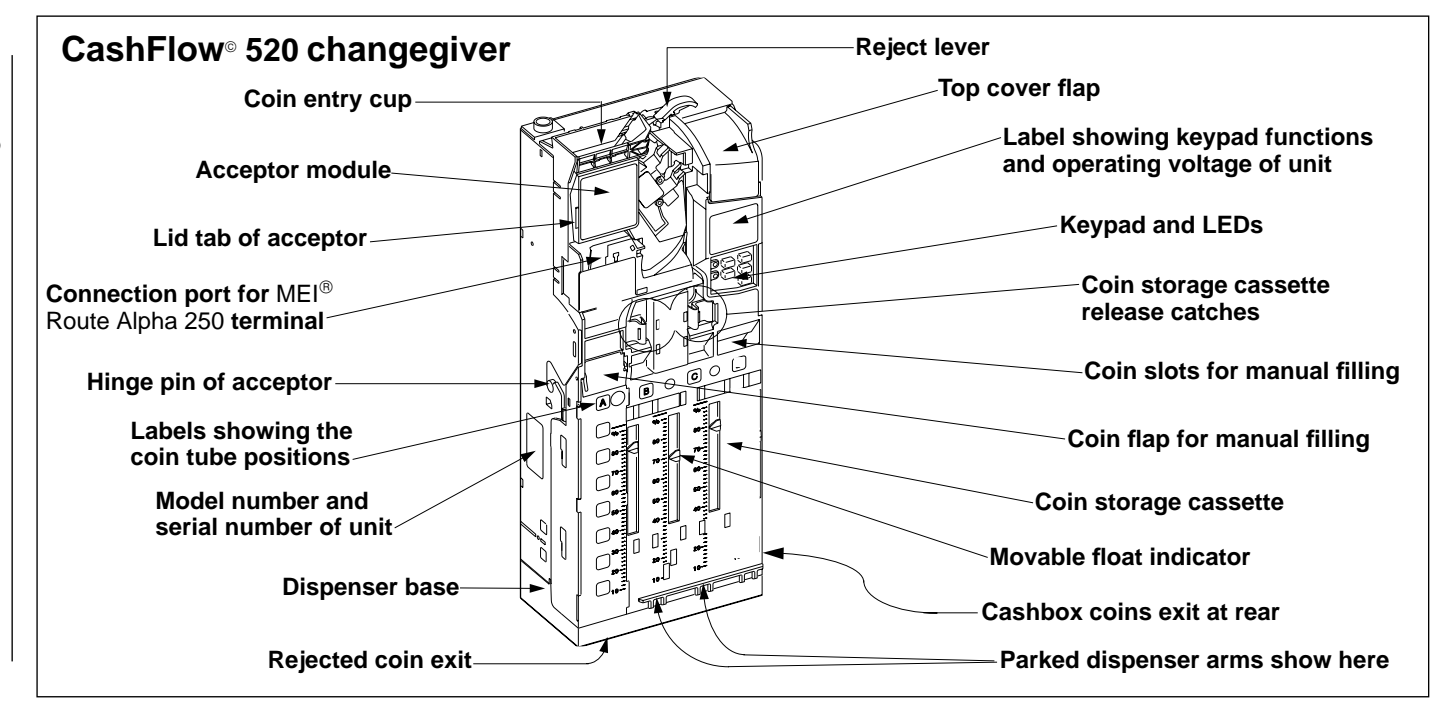

©, MEI.,

1996

### **Routine Maintenance**

### WARNING

# Switch off the power to the host machine *before* cleaning the unit

Clean the coin pathway (shown shaded in the figure) regularly with a soft moist cloth. Take care that all the surfaces are dry before you close the lid of the unit, particularly if you have had to clean the unit after the entry of dirt or fluid.

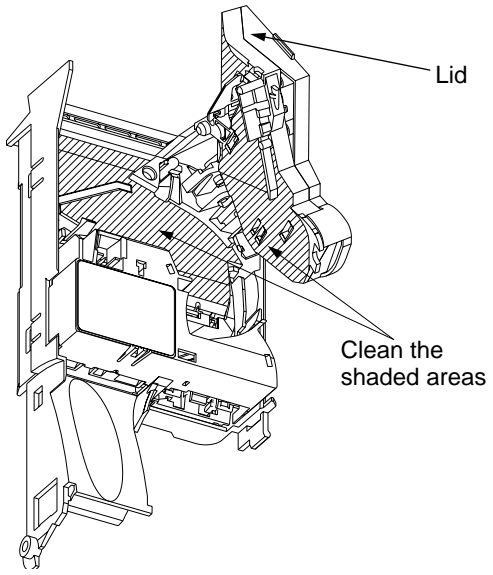

Take care that no drops of water enter the unit during cleaning.

Never use solvents or abrasive creams to clean the unit. These will damage the surfaces.

NOTE: If you switch the machine on when the lid of the acceptor unit is not fully closed, coins will be rejected even if you then close the lid.

If this happens, **switch off the power to the machine for at least 15 seconds**, then close the lid again. Make sure the lid snaps shut.

Switch the power on. Check coins are accepted.

## **Cleaning the Dispenser Arms**

# Switch off the power to the host machine *before* cleaning the unit

Squeeze together the two coin storage cassette release catches and lift out the cassette.

Wipe the dispenser arms and their paths in the dispenser base with a moist cloth.

Switch on power to the machine, press the mode button twice to park the dispenser arms, and replace the coin cassette.

#### Check that the two release catches snap shut.

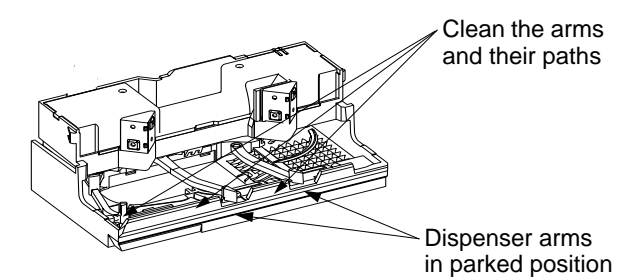

You should only remove the dispenser and the dispenser arms for cleaning if there is a heavy build up of dirt or other matter in the dispenser.

Always refer to the **Product Maintenance Handbook** before removing these parts.

## Checking and Replacing a Fuse

# Switch off the power to the host machine *before* checking a fuse

Squeeze together the coin cassette release catches and lift out the cassette.

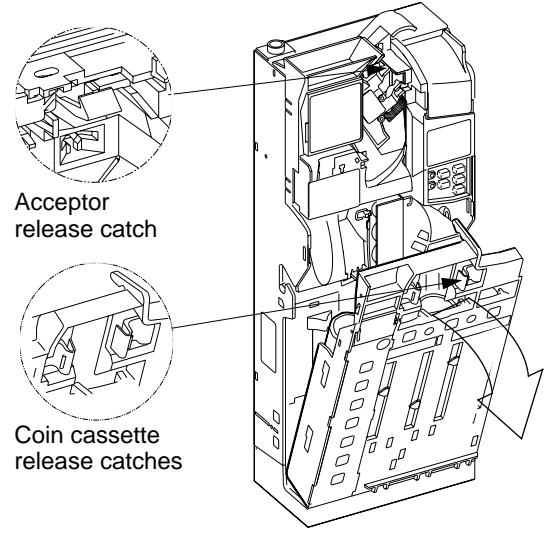

Press down the blue release catch above the acceptor with a small screwdriver. Pull the top of the acceptor forward and downwards. Unplug the exposed ribbon cable and lift out the acceptor.

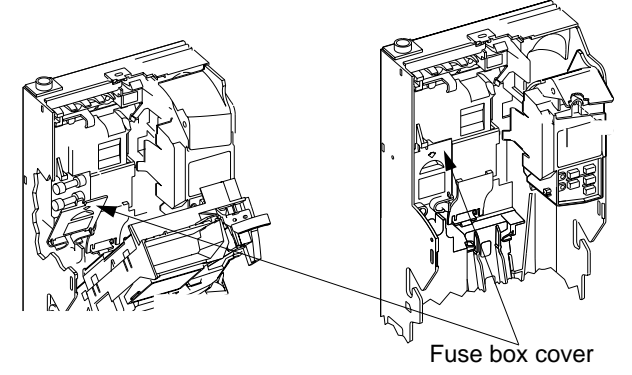

The fuses are under a cover in the left hand side of the unit. Always replace a blown fuse with one of the same rating. Replace the acceptor onto its hinge slots, reconnect the ribbon cable and press the acceptor into place.

Park the dispenser arms and replace the coin cassette.

Make sure that the release catches of the acceptor and the cassette snap shut firmly.

Switch on power to the machine and check that the red LED comes on.

## Using the Keypad

Use the keypad to park the dispenser arms, dispense coins, set prices, float the coin tubes up or down, and to re-set the tube counts to their pre-set levels.

The keypad label summarises keypad functions.

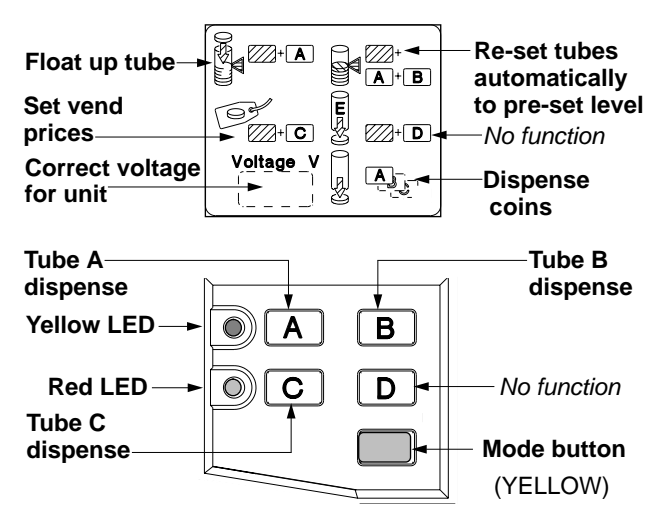

| Function                      | Buttons  |
|-------------------------------|----------|
| Dispense coins from tubes     | A, Bor C |
| Park the dispenser arms       | +        |
| Float up tubes automatically  | + A      |
| Float down tube automatically | + A + C  |
| Reset tubes to pre-set levels | + A + B  |
| Set the vend prices           | + C      |
| Cancel the accumulated credit | + A + A  |

## Using the Keypad

# Dispense Coins / Empty Tubes

Press a button once to dispense a coin from a corresponding tube. If you press and hold for more than three seconds, coins are dispensed automatically until only a sufficient minimum *(the safe count)* are left to operate the dispense mechanism. To empty a tube or a cassette, you may have to take out the last coins by hand.

# Float-Up Tube Counts Automatically

Press the buttons, then feed tube coins through the acceptor to refill the tubes to their pre-set float level. When float levels are reached, further coins are rejected. If automatic float is left by pressing **B**, tube counts re-set to pre-programmed float levels.

## Re-set Tube Counts

Press the buttons to force tube counts to be re-set to their pre-set float levels. If there are not enough tube coins to meet the pre-set levels, coin counts remain incorrect until recalibration takes place.

# Automatic Float Down to Pre-set Levels

If the unit is programmed for this function, press the buttons to dispense coins until tube counts reach their pre-set float levels. If the numbers of coins already in the tubes are equal to or below the float levels, no coins are dispensed.

# Set the Vend Prices

Press the buttons. Insert coins equal to the lowest price. Make a selection. A 45-second time-out starts after each coin. *More selections at the same price can be made without inserting extra coins.* 

Add coins for the next highest price, and make a selection. Continue until all prices are set. Press **C** to cancel credit and to exit price teach.

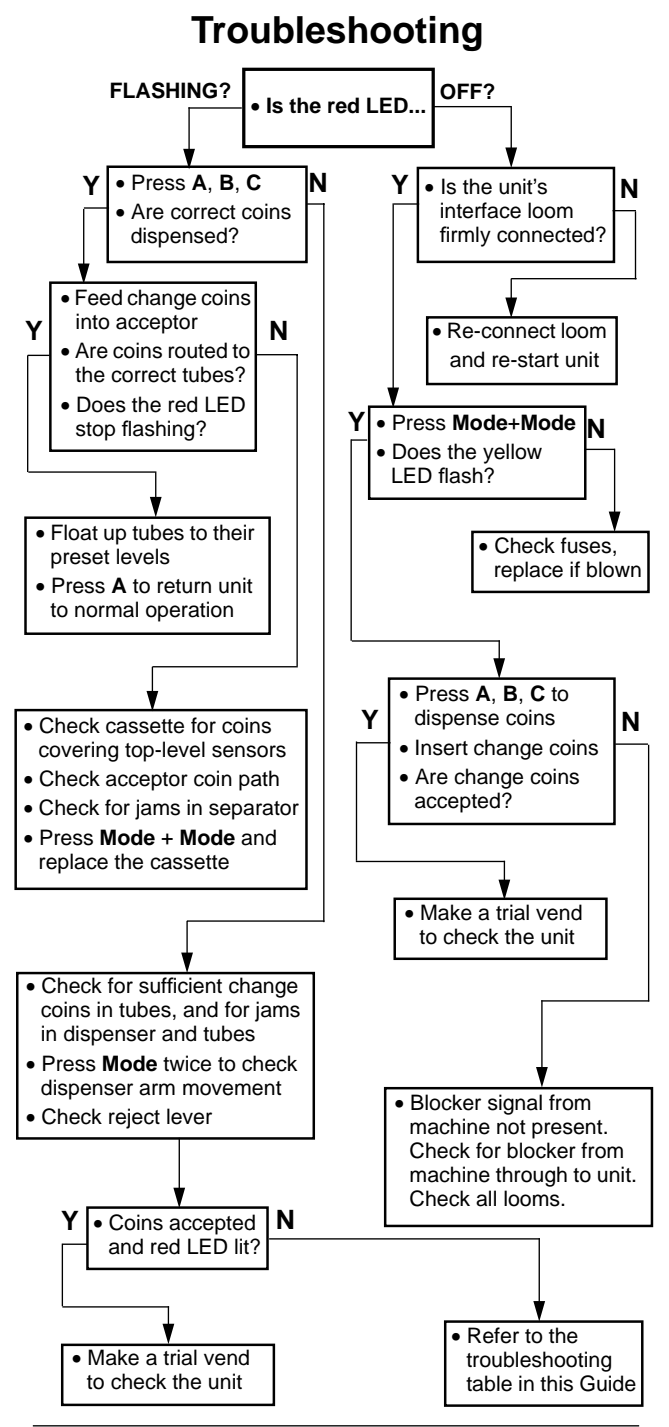

### Troubleshooting

| Problem                                           | Causes                               | Actions                                                                                                    |  |
|---------------------------------------------------|--------------------------------------|----------------------------------------------------------------------------------------------------|--|
| Red LED is <b>on</b> , except when a vend is made | Normal operation No action           |                                                                                                    |  |
| Red LED is <b>on</b> but coins are not accepted   | Coin jam in the changer mechanism    | Check for jams in the acceptor and in the tubes. Park the dispenser arms before you replace the coin cassette.                                                                       |  |
|                                                   | Lid of acceptor is open              | Clear the jams, then dispense a coin to check operation. Switch the power off, <b>wait for at least 15 seconds</b> , then switch on again.                                           |  |
|                                                   | Not enough reject lever clearance    | Check clearance is between 2-3mm, and adjust if necessary.                                                                                                    |  |
| Red LED stays off                                 | No power to the vending machine      | Check that the power supply <b>to the unit</b> is at the voltage shown in the window on the keypad label.                                                                            |  |
|                                                   | No power to the unit - loose loom or | Test the power supply by pressing the Mode button.                                                                                                    |  |
|                                                   | blown fuse.                          | If the yellow LED flashes, the power is on.                                                                                                    |  |
|                                                   |                                      | If yellow LED stays off, <b>switch off power to ythe machine</b> ,<br>and check power looms and fuses. Replace any blown fuses.<br>Restart the machine and check that red LED is on. |  |

| Problem                          | Causes                                    | Actions                                                                                                    |
|----------------------------------|-------------------------------------------|----------------------------------------------------------------------------------------------------|
| Red LED stays <b>off</b> and all | No stock available for vending            | Check if the machine is out of stock.                                                                                                    |
| coins are rejected               | Check for fault on vending machine        | If an Executive version, check the communications cable. Refer to the <b>Product Maintenance Handbook</b> .                                                                                                |
|                                  | Blocker signal from the machine           |                                                                                                    |
|                                  | LED or keypad fault                       | Check the keypad module. If faulty, refer to your MEI distributor.                                                                                                    |
|                                  | Faulty transformer                        | Check the transformer. If faulty, refer to your MEI distributor.                                                                                                    |
| Red LED is <i>flashing</i>       | Fault with the changegiver unit           | Press <b>A</b> , <b>B</b> and <b>C</b> to check if coins are being dispensed. If the red LED is still flashing, <b>switch off the power to the machine</b> , wait at least 15 seconds and switch on again. |
|                                  | A coin has covered the top level sensors  | Remove the coin cassette and check the tops of the coin tubes.                                                                                                    |
|                                  | A coin has jammed in the dispenser module | Switch off the power to the machine, remove the cassette<br>and check the dispenser for jams. Clear any blockages and<br>check for damaged coins.                                                          |
|                                  | Fault with the audit module               | Check the <b>Route Aplha</b> audit addresses. Return unit to distributor for repair if necessary.                                                                                                    |
|                                  | Coin cassette is unclipped                | Press the cassette into place <b>firmly.</b>                                                                                                    |

| Problem                                                                         | Causes                                                                                          | Actions                                                                                                    |
|---------------------------------------------------------------------------------|-------------------------------------------------------------------------------------------------|----------------------------------------------------------------------------------------------------|
| Red LED is <i>flashing</i> and                                                  | Check <b>Route Alpha</b> addresses 340 to 349 for a description of the error                    |                                                                                                    |
|                                                                                 | The cover of the acceptor is not closed firmly                                                  | Switch off power to the machine and open and close the lid<br>of the acceptor. Make sure the lid snaps shut firmly. Wait at<br>least 15 seconds and switch the power on again. |
|                                                                                 | The acceptor loom is not connected                                                              | Check the acceptor loom and reconnect it if necessary.                                                                                                    |
|                                                                                 | The coin path in the acceptor is dirty                                                          | Switch off the power to the machine and clean the acceptor.                                                                                                    |
| Red LED is <b>off</b> , but change coins are routed to                          | Mismatch between the true coin<br>count in a tube and the count being<br>registered by the unit | Press and hold down <b>A</b> , <b>B</b> and <b>C</b> for at least three seconds to dispense coins down to the tube safe counts, then re-float the tubes.                       |
| the cashbox and not to the tubes                                                |                                                                                                 | Press <b>Mode + A + B</b> , and insert change coins through the acceptor until tubes reach their pre-set levels                                                                |
| Red LED is <b>off</b><br><b>permanently</b> , with no<br>other problems present | Faulty LED or keypad module                                                                     | Check and replace the keypad module if it is faulty. Refer to your authorised MEI distributor.                                                                                 |

12

©, MEI, 1996

| Problem                                                                       | Causes                                                                             | Actions                                                                                                    |  |
|-------------------------------------------------------------------------------|------------------------------------------------------------------------------------|----------------------------------------------------------------------------------------------------|--|
| Yellow LED is <i>off</i>                                                      | Normal operation                                                                   | No action                                                                                                    |  |
| Yellow LED <i>flashes</i> when coins are accepted                             | Normal operation                                                                   | No action                                                                                                    |  |
| Yellow LED remains <b>off</b> when the Mode button is                         | No power supply to the vending machine                                             | Switch off power to the machine, check all looms and check all fuses.                                                          |  |
| pressed                                                                       |                                                                                    | Replace blown fuses, following the instructions in this Pocket Guide.                                                          |  |
| Yellow LED is <i>flashing</i>                                                 | The changegiver is in <i>shifted mode</i> because the Mode button has been pressed | The keypad is available to change the functions of the unit.<br>(Press Mode or wait for 45 seconds to exit from shifted mode). |  |
| Yellow LED is <i>off</i><br><i>permanently</i> .<br>No other problems present | Faulty LED or keypad module                                                        | Check the keypad module. If faulty, refer to your MEI distributor.                                                             |  |

<del>1</del>3

CashFlow® 520 changegiver Pocket Guide

| Problem                                | Causes                                                                     | Actions                                                                                                    |
|----------------------------------------|----------------------------------------------------------------------------|----------------------------------------------------------------------------------------------------|
| Poor coin acceptance                   | Changegiver unit is not level                                              | Check and re-level the unit if necessary.                                                                                                    |
|                                        | Modules are not mounted and aligned correctly                              | Check the coin entry and exit chutes of the machine are aligned<br>with the coin entry cup on the unit, and with the cash box on<br>the machine. |
|                                        | Build-up of dirt in the acceptor                                           | Adjust the modules until they are accurately aligned.                                                                                            |
|                                        | Blocked accept date opto's                                                 | Switch off the power, check and clean the acceptor.                                                                                              |
|                                        |                                                                            | Check if the accept gate opto's are blocked.                                                                                                    |
|                                        |                                                                            | Refer to the <b>Product Maintenance Handbook</b> before attempting to clean the opto's.                                                          |
| Unit rejects one type of coin or token | Coin or token is inhibited                                                 | Check that the coin or token is included in the coin set of the changer, and has been enabled.                                                   |
|                                        |                                                                            | If necessary, enable the coin.                                                                                                    |
|                                        | Coin or token is damaged or worn                                           | Discard the worn or damaged coin/token.                                                                                                    |
|                                        | A tube has reached its pre-set float                                       | Press A to leave float mode.                                                                                                    |
|                                        | level, and further coins are rejected<br>because the unit is in float mode | Check the tube levels, then make a vend to check that the exact change is dispensed.                                                             |

14 4

| Problem                                        | Causes                                                                           | Actions                                                                                                    |
|------------------------------------------------|----------------------------------------------------------------------------------|----------------------------------------------------------------------------------------------------|
| High value coins are<br>rejected and the exact | Too few coins in the change tubes,<br>leaving the low-level sensors<br>uncovered | Re-float the coin tubes through the acceptor so that the low-<br>level sensors are covered.                                                                                                    |
|                                                | Unit is in <i>No overpay</i> mode                                                | Check Route Alpha address 242.                                                                                                    |
| Coins are accepted but                         | Power loom is not inserted correctly                                             | Switch off power to the machine, and check the loom.                                                                                                    |
| no credit is given                             | Strobes in the accept gate mechanism are blocked or dirty                        | Refer to the <b>Product Maintenance Handbook</b> before attempting to clean the strobes or the opto's.                                                                                                    |
|                                                | Coin jam in the separator module (post gate strobes are covered)                 | Switch off power to the machine, and check separator for jams.                                                                                                    |
| Coins are not routing correctly                | The level of coins in a tube is covering a top-level sensor                      | Check tube counts. If they are above the pre-set float levels<br>and <b>automatic tube inventory</b> is set, press <b>Mode + A + C</b> to<br>float-down the coins in the tubes.                                                                            |
|                                                | The top-level sensor loom or the<br>separator loom is not connected<br>correctly | <b>Switch off the power</b> , remove the cassette and release the acceptor. Check that the top-level sensor and separator looms are fitted correctly. Replace the acceptor and cassette. Switch on power to the unit, then insert coins and check routing. |
|                                                | Wrong acceptor or separator is fitted                                            | Check that the acceptor and separator are the correct versions.                                                                                                    |
|                                                | A tube is disabled                                                               | Use the Route Alpha terminal to enable the tube.                                                                                                    |

<u>ъ</u>

| Problem                                                                      | Causes                                                 | Actions                                                                                                    |
|------------------------------------------------------------------------------|--------------------------------------------------------|----------------------------------------------------------------------------------------------------|
| No coins are dispensed                                                       | Levels of coins in the tubes are below the safe count. | Check that change coins are available in the tubes. If necessary, float up the tubes through the acceptor with the correct change coins.                                                  |
|                                                                              | Dispenser loom not connected or loose                  | Switch off power to the machine and check that the dispenser loom is fitted correctly. Refer to the <i>Product Maintenance Handbook</i> .                                                 |
|                                                                              | Faulty dispenser unit                                  | Check that the dispenser module is operating correctly. Refer to the <i>Product Maintenance Handbook</i> before you attempt to service or replace the dispenser.                          |
| Incorrect change is                                                          | Insufficient change coins are available                | If necessary, float up the tubes with the correct change coins.                                                                                                    |
|                                                                              | Incorrect coin values are set                          | Check and reset the coin values if necessary. Press <b>A</b> , <b>B</b> , and <b>C</b> to check if change coins can be dispensed.                                                         |
|                                                                              |                                                        | Check that coins are being routed to the tubes correctly.                                                                                                    |
| Problems in handling<br>coins persist after all<br>solutions have been tried | Faulty unit, or faulty modules                         | Contact your MEI distributor. <i>To help diagnosis, note the symptoms, and the model and serial number of the unit for reference.</i> The numbers are on a label on the side of the unit. |

16

©, MEI., 1996

# Setting a Unit's Functions with a MEIs<sup>®</sup> Route Alpha 250 Terminal

Each piece of data which determines the unit's functions is stored in a separate address. Use the terminal to read an address and to check or set the unit's functions.

### **Setting Functions**

Insert the plug on the **Route Alpha 250** terminal into the six-way connector in the acceptor unit.

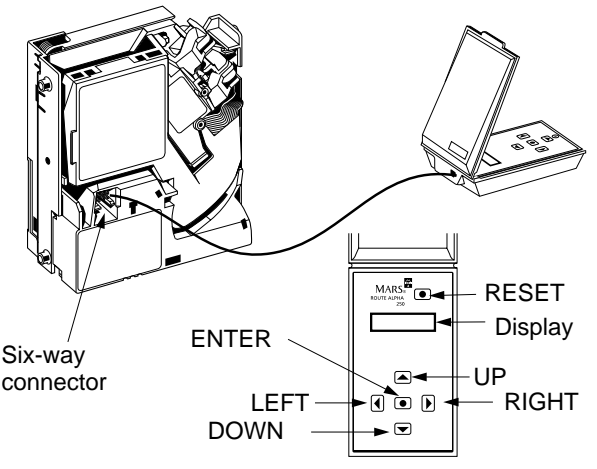

A half-size zero is displayed when the terminal powers up, followed by the software version number and then the first address number with a **dot**, or a **dot** and **dash** (1. or 1.-)

Functions can be changed only if a dash shows after the address number.

Press UP or DOWN slowly to display addresses one after the other. Hold down a key to display addresses at an increasing speed. Press a key twice quickly to jump large blocks of addresses.

To set a function, press ENTER to show the current value in the selected address, then change the value by pressing UP or DOWN.

Press ENTER again to return to the address display. Press RESET to store the new value.

**NOTE:** If an error occurs, four half-size zeros appear. Press RESET to clear this display and to return to the current address.

### Troubleshooting the MEI® Route Alpha 250 Terminal

| Symptom                                                                                          | ymptom Cause                                                                                                    |                                                                                                    |
|--------------------------------------------------------------------------------------------------|----------------------------------------------------------------------------------------------------|----------------------------------------------------------------------------------------------------|
| Terminal<br>displays an<br>error message at<br>power-up                                          | Communications<br>error                                                                                                    | Press <b>RESET</b>                                                                                   |
| Terminal<br>displays an<br>error message<br>when changing<br>between<br>address and<br>data mode | Communications<br>error between<br>terminal and<br>product, or the<br>terminal does not<br>recognise the<br>product it has been<br>connected to | Repeat the last operation.                                                                           |
| Terminal powers<br>up but<br>addresses<br>cannot be<br>accessed                                  | The product is not<br>compatible with<br>the terminal                                                                                           | Different<br>terminal<br>needed, or<br>different<br>software<br>needed.                              |
| Terminal does<br>not power up                                                                    | Bad connections<br>or faulty cable                                                                                                    | Check<br>connections.<br>replace lead if<br>necessary.                                               |
| Terminal powers<br>up but one of the<br>keys does not<br>work                                    | Faulty key                                                                                                    | Use the<br>terminal's self-<br>test option. If<br>the key is faulty,<br>send terminal<br>for repair. |
| Non-standard<br>characters<br>printed on the<br>display                                          | Faulty unit                                                                                                    | Send unit for repair.                                                                                |

#### Address Settings for Use with the MEI<sup>®</sup> Route Alpha 250 Terminal

**CashFlow®** 

520 changegiver

Pocket

Guide

| Address   | Parameter                                              | Range    | Meaning                                                                                                    | Notes                  |
|-----------|--------------------------------------------------------|----------|----------------------------------------------------------------------------------------------------|------------------------|
| 200       | Maximum credit                                         | 0-65,535 | Maximum credit allowed                                                                                                    |                        |
| 201 - 204 | Prices 1, 2, 3 & 4                                     | 0-65,535 | Values of prices 1, 2, 3 & 4                                                                                                    |                        |
| 205 - 225 | Prices 5 to 25                                         | 0-65,535 | Value of prices 5 to 25                                                                                                    | Only when audit fitted |
| 226       | Single vend or multi-vend                              | 0 - 1    | <b>0</b> = single vend <b>1</b> = multi-vend                                                                                                    |                        |
| 227       | Escrow return inhibit                                  | 0 - 1    | 0 - 1 0 = escrow return allowed 1 = escrow return inhibite                                                                                                    |                        |
| 228       | Reset mode<br>(electromechanical<br>installation only) | 0 - 4    | <ul> <li>0 = blocker reset 1 = delayed blocker reset (20mS)</li> <li>2 = delayed blocker reset (300mS)</li> <li>3 = blocker hold reset</li> <li>4 = reset after escrow accept signal</li> </ul> | Not<br>BDV/MDB         |

|             | Address | Parameter                                                | Range                                                                                                    | Meaning                                                                                                    | Notes   |
|-------------|---------|----------------------------------------------------------|----------------------------------------------------------------------------------------------------|----------------------------------------------------------------------------------------------------|---------|
| 20          | 229     | Inhibit <b>coin</b> : coins 1 to 4                       | <b>0 - 15</b> Address value = the sum of the codes where:<br>Code <b>0</b> = no coins inhibited<br>Code <b>1</b> = inhibit coin 1 Code <b>4</b> = inhibit coin 3<br>Code <b>2</b> = inhibit coin 2 Code <b>8</b> = inhibit coin 4<br>To inhibit more than one coin at the same time, add<br>their <b>codes</b> together.<br>For example, codes <b>1</b> + <b>8</b> = <b>9</b> . If you choose <b>9</b> for this<br>address range value, coins 1 and 4 will be inhibited. |                                                                                                    |         |
| ©, MEI., 19 | 230     | Inhibit <b>coin</b> : coins 5 to 8                       | 0 - 15                                                                                                    | Address value = the sum of the codes where:<br>Code $0$ = no coins inhibited<br>Code $1/2/4/8$ = inhibit coin 5 / 6 / 7 / 8            |         |
| 996         | 231     | Inhibit <b>coin</b> : coins 9 to 12                      | 0 - 15                                                                                                    | Address value = the sum of the codes where:<br>Code $0$ = no coins inhibited<br>Code $1 / 2 / 4 / 8$ = inhibit coin $9 / 10 / 11 / 12$ | Not MDB |
|             | 232     | Inhibit <b>exact change</b> group<br>Inhibit coins 1 - 4 | 0 - 15                                                                                                    | Code $1/2/4/8$ = inhibit change coin $1/2/3/4$                                                                                         | Not MDB |

| Address | Parameter                  | Range   | Meaning                                                         | Notes   |
|---------|----------------------------|---------|-----------------------------------------------------------------|---------|
| 233     | Inhibit coins 5 - 8        | 0 - 15  | Code 1 / 2 / 3 / 4 = inhibit change coin 5 / 6 / 7 / 8          | Not MDB |
| 234     | Inhibit coins 9 - 12       | 0 - 15  | Code 1/2/4/8 = inhibit change coin 9/10/11/12                   | Not MDB |
| 235     | Change delay               | 0-255   | Delay in steps of 0.5 second                                    | Not MDB |
| 236     | Exact change equation - i  | 0 - 31  | Value = sum of codes where 1/2/4 = tubes A/B/C                  | Not MDB |
| 237     | Exact change equation - ii | 0 - 31  | Value = sum of codes where 1/2/4 = tubes A/B/C                  | Not MDB |
| 238     | Price hold                 | 0 - 1   | <b>0</b> = do not hold price <b>1</b> = hold price              | Not MDB |
| 239     | Price display              | 0 - 1   | <b>0</b> = do not display price <b>1</b> = display price        | Not MDB |
| 240     | Coin scaling factor        | 1 - 250 | Used with Protocol A only                                       | Not MDB |
| 241     | Decimal point position     | 0-3     | <b>0/1/2/3</b> = move point position 0,1, 2, or 3 spaces        | Not MDB |
| 242     | Overpayment inhibit        | 0 - 1   | <b>0</b> = overpayment allowed <b>1</b> = overpayment inhibited | Not MDB |

©, MEI., 1996

2

CashFlow<sup>®</sup> 520 changegiver Pocket Guide

| Address   | Parameter                                           | Range   | Meaning                                                                                                  | Notes   |
|-----------|-----------------------------------------------------|---------|----------------------------------------------------------------------------------------------------|---------|
| 243       | Clear overpayment inhibit                           | 0 - 1   | <b>0</b> = cleardown allowed <b>1</b> = cleardown inhibited                                              | Not MDB |
| 244       | Keypad inhibit                                      | 0 - 1   | <b>0</b> = keypad enabled <b>1</b> = keypad disabled                                                     | Not MDB |
| 245       | Price teach inhibit                                 | 0 - 1   | <b>0</b> = price teach allowed <b>1</b> = price teach inhibited                                          | Not MDB |
| 246       | Fast sense                                          | 0 - 1   | <b>0</b> = normal <b>1</b> = fast ( <i>electromechanical only</i> )                                      | Not MDB |
| 247       | Float down (auto tube inventory)                    | 0 - 1   | <b>0</b> = float-down disabled <b>1</b> = float-down enabled                                             |         |
| 251 - 254 | Float level for tube A, B or C                      | 0 - 255 | Set the number of coins to be floated to in tube A, B or C                                               |         |
| 261 - 264 | Full count for tube A, B or C                       | 0 - 255 | Set number of coins in tube that activates <b>full</b> sensor                                            |         |
| 271 - 274 | Low count for tube A, B or C                        | 0 - 255 | Set number of coins in tube that activates <b>low</b> sensor                                             |         |
| 281 - 284 | Safe count for tube <b>A</b> , <b>B</b> or <b>C</b> | 0 - 255 | Minimum number of coins that must be left in a tube<br>(this number is multiplied by two in the changer) |         |

22

©, MEI., 1996

CashFlow<sup>®</sup> 520 changegiver Pocket Guide

| Address   | Parameter                                        | Range      | Meaning                                                                                                    | Notes     |
|-----------|--------------------------------------------------|------------|----------------------------------------------------------------------------------------------------|-----------|
| 301 - 304 | 2nd coin type in tube <b>A, B or</b><br><b>C</b> | 0 -12      | <b>0 -12 0</b> = no coin, <b>1</b> = coin 1, <b>2</b> = coin 2, <b>3</b> = coin 3                                                           |           |
| 310       | Value of coins in tubes                          | 0 - 65,535 | Value of coins in <b>ALL</b> tubes                                                                                                    | READ ONLY |
| 311 - 314 | Coin count for tube <b>A</b> , <b>B or C</b>     | 0 - 255    | Current number of coins in tube A, B or C                                                                                                   | READ ONLY |
| 321 - 332 | Value of coins 1 - 12                            | 0 - 65,535 | Value of an individual coin                                                                                                    |           |
| 340       | Full sensor errors on tube<br>A, B or C          | 0 - 255    | Range value = sum of the codes, where:<br>1/2/4 = tube A/B/C, and 128 = post gate strobe error                                              | READ ONLY |
| 341       | Disabled tube at position <b>A, B or C</b>       | 0 - 31     | Range value = sum of the codes, where:<br>1/2/4 = tube A/B/C                                                                                | READ ONLY |
| 342       | EEPROM errors - i                                | 0 - 15     | Range value = sum of the codes, where:<br>1 = page 0 EEPROM error<br>2 = page 1 EEPROM error<br>4 = audit FEM corrupt 8 = audit FEM removed | READ ONLY |

CashFlow® 520 changegiver Pocket Guide

©, MEI., 1996

23

| Address | Parameter                      | Range  | Meaning                                                                                                    | Notes    |  |
|---------|--------------------------------|--------|----------------------------------------------------------------------------------------------------|----------|--|
| 343     | EEPROM errors - <b>ii</b>      | 0 - 15 | 15Range value = sum of the codes, where:<br>1 = incorrect configuration version<br>2 = audit FEM not initialised<br>4 = undefined<br>8 = internal EEPROM write errorR |          |  |
| 344     | Operational errors - i         | 0 - 15 | Range value = sum of the codes, where:READ O $1 = coin-set code error$ $2 = acceptor initialisation error$ $4 = HI^2$ hardware error $8 = HI^2$ transmission error    |          |  |
| 345     | Operational errors - <b>ii</b> | 0 - 15 | Range value = sum of the codes where:READ Of1 = coin cassette removed2 = protocol A transmission error4 = protocol A receive error8 = cashbox full                    |          |  |
| 346     | BDV errors - i                 | 0 - 15 | Range value = sum of the codes where:1 = audit timed-out2 = VMC timed-out4 = CPC timed out8 = audit not initialised                                                   | BDV ONLY |  |

24

©, MEI., 1996

| Address | Parameter                     | Range      | Meaning                                                                                                    | Notes          |
|---------|-------------------------------|------------|----------------------------------------------------------------------------------------------------|----------------|
| 347     | BDV errors - <b>ii</b>        | 0 - 15     | Range value = sum of the codes where:<br><b>1</b> = audit incompatible<br><b>2</b> = VMC incompatible<br><b>4</b> = CPC incompatible |                |
| 349     | Reset error flags             | 0 - 1      | 0 = do not reset error flags<br>1 = reset error flags                                                                                |                |
| 360     | Audit module - VMC I/D        | 0 - 65,535 | Vending machine identification code                                                                                                  | AUDIT ONLY     |
| 361     | Audit - print-out language    | 0 - 4      | 0 = English $1 = French2 = German$ $3 = Dutch$ $4 = Spanish$                                                                         | Not<br>BDV/MDB |
| 362     | Audit - print-out type        | 0 - 2      | 0 = Basic 1 = Basic + Interim Report<br>2 = Basic + Interim + Free Vend Report                                                       | Not<br>BDV/MDB |
| 363     | Audit - print-out lines limit | 0 - 25     | Limits print-out details to first few specified price lines                                                                          | Not<br>BDV/MDB |

©, MEI., 1996

25

CashFlow® 520 changegiver Pocket Guide

| Address | Parameter                  | Range    | Meaning                                                                                 | Notes          |
|---------|----------------------------|----------|-----------------------------------------------------------------------------------------|----------------|
| 364     | Audit - installation day   | 1 - 31   | <b>1 - 31</b> Day date of installation into machine                                     |                |
| 365     | Audit - installation month | 1 - 12   | Month of installation into machine                                                      | Not<br>BDV/MDB |
| 366     | Audit - installation year  | 0 - 99   | Year of installation into machine                                                       | Not<br>BDV/MDB |
| 380     | Discount award             | 0 - 9999 | Amount added to credit when the vended value exceeds the discount trigger               | BDV only       |
| 381     | Discount trigger           | 0 - 9999 | If the vended value exceeds this value then the award will be added to the sytem credit | BDV only       |
| 382     | Link Master ID             | 0 - 9999 | ID code of Link Master node BDV c                                                       |                |
| 383     | Exact Change offset        | 0 - 15   | Allows for a more advanced warning to be given of exact change                          | BDV only       |

| Address | Parameter                 | Range      | Meaning                                                     |                            | Notes    |
|---------|---------------------------|------------|-------------------------------------------------------------|----------------------------|----------|
| 384     | Maximum coin credit       | 0 - 65,535 | Maximum coin credit that can be accepted by the changegiver |                            | BDV only |
| 385     | Audit unit is BDV         | 0 - 1      | 0 = audit unit not BDV type 1                               | I = audit unit is BDV type | BDV only |
| 386     | VMC unit is BDV           | 0 - 1      | <b>0</b> = VMC unit is not BDV                              | 1 = VMC is BDV             | BDV only |
| 387     | CPC unit is BDV           | 0 - 1      | <b>0</b> = CPC is not BDV                                   | 1 = CPC unit is BDV        | BDV only |
| 388     | Card revaluation          | 0 - 1      | <b>0</b> = revaluation not allowed                          | 1 = revaluation allowed    | BDV only |
| 389     | Audit unit fitted         | 0 - 1      | <b>0</b> = audit unit not fitted                            | 1 = audit unit fitted      | BDV only |
| 390     | VMC unit fitted           | 0 - 1      | <b>0</b> = VMC unit not fitted                              | 1 = VMC unit fitted        | BDV only |
| 391     | CPC unit fitted           | 0 - 1      | <b>0</b> = CPC unit not fitted                              | 1 = CPC unit fitted        | BDV only |
| 392     | BDV exact change equation | 0 - 1      | <b>0</b> = normal operation <b>1</b> = use BI               | DV exact change equation   | BDV only |

CashFlow® 520 changegiver Pocket Guide

©, MEI., 1996

27

## Installing and Starting a Unit Before installation

**1**. Check that the unit's specifications are correct for the host machine.

2. Ensure the unit's modules assembled securely.

**3**. Check that the connector on the changegiver loom matches the one on the host machine.

**4**. Confirm that the voltage of the power supply *to the changegiver* is the same as in the keypad window.

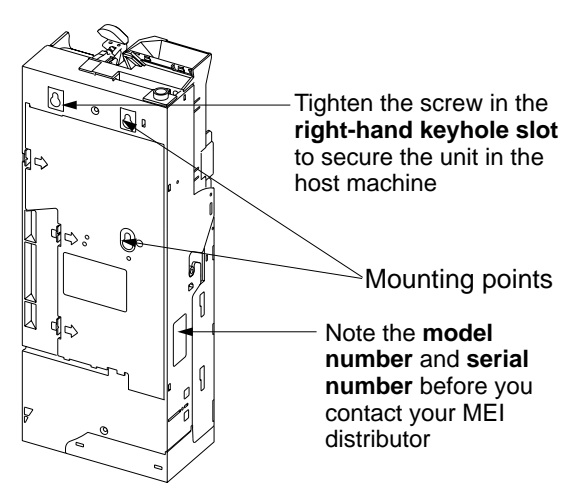

# Fit the changegiver onto the locating screws in the machine

**1**. Ensure that the unit is level on its three keyhole mounting slots.

**2**. Check that the right-hand mounting screw is at the top of the keyhole slot, and that the unit is level.

**3**. Press down the top cover flap and tighten this mounting screw to secure the unit in place.

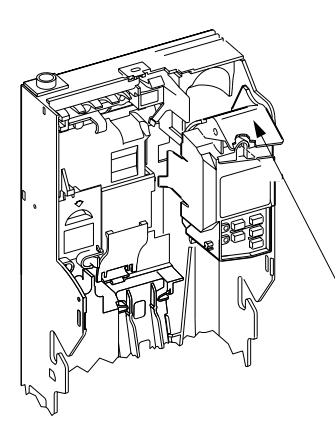

Push open the top cover flap to get access to the fixing screw and tighten it

# Connect the looms and secure them in their correct positions

**1**. Check that the looms cannot be trapped by the unit or by the door of the machine.

**2**. Check that the unit's lid opens fully when the reject button is pressed, and that the reject lever has 2mm - 3mm of clearance from the reject mechanism of the machine. Adjust the clearance if necessary.

**3.** Ensure that the unit's coin entry cup is aligned with the machine's coin entry chute, and that the coin exit chutes are lined up.

**4**. With the power off, insert ten of the largest and smallest coins to check the coin routing to the coin return cup.

### Switch on the power to the unit

1. Check that the red LED comes on.

**2**. Use the keypad or the Route Alpha terminal to set the vend prices.

**NOTE:** Use the keypad if the installation is an electromechanical interface. If it is an electronic serial interface, prices are normally held in the vending machine.

### Float the coin tubes

#### Floating the tubes through the acceptor

**1**. Press **Mode + A**, and insert change coins. When the tubes reach the pre-set maximum float level, further coins are routed to the cashbox.

Use the coin entry slots to replace any coin that falls through a tube, so that it is not counted twice by the acceptor.

2. Press A to return to normal operation.

### Floating the tubes by hand

**1**. Insert a full coin cassette, or remove the unit's cassette and fill the tubes to the float levels.

If the cassette is difficult to remove, release it and tilt it forward. Push in the coin filling flap, and fill tube **A** through the gap. Fill tubes **B** and **C** through the coin entry slots.

2. Press Mode twice, replace the cassette, then press Mode + A + B.

**3**. Insert samples of non-change coins to check they route to the cashbox.

4. Press A, B and C to check that coins are dispensed.

5. Press **Mode + A** and refloat the tubes through the acceptor.

When the pre-set level is reached, further coins are routed to the cashbox.

6. Press A to return the unit to normal operation.

## The unit is now ready for use

### **MEI Product Manuals**

Full technical details of this product are included in the **CashFlow**<sup>®</sup> **520 changegiver** *Product Maintenance Handbook*, a copy of which is available, with other handbooks related to the product, from your MEI Approved Distributor, or your regional **MEI** sales office.

### **MEI Product Training**

Product training courses are available for **CashFlow**<sup>®</sup> and other MEI products.

The courses cover the technical features and the maintenance of the product, and give you hands-on experience in servicing **CashFlow**<sup>®</sup> products quickly and efficiently.

Contact your regional **MEI** sales office for more information.

## **REGIONAL OFFICES**

WWW.MEIGROUP.COM

THE INTELLIGENT TRANSACTION

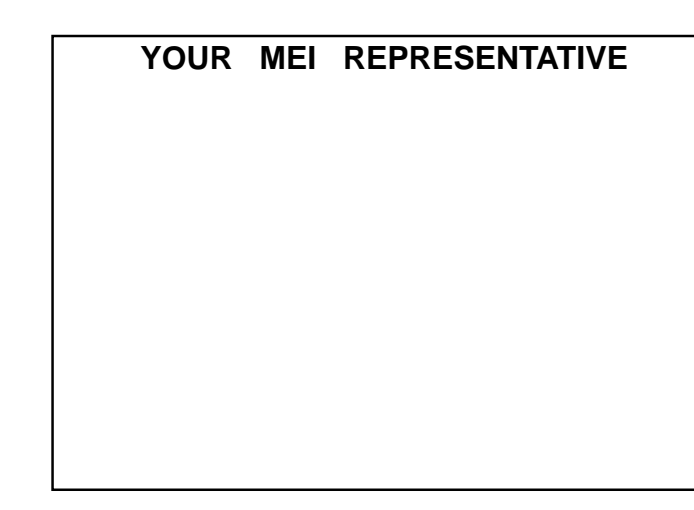